## **Campus Connection**

## **Class Permission Number Creation**

- 1. Log into CampusConnection
- 2. Click 'Main Menu' > 'Records and Enrollment' > 'Term Processing' > 'Class Permissions' > 'Class Permissions'
- 3. Enter UND01 as the Academic Institution
- 4. Enter Term, Subject Area and Catalog Nbr
- 5. Click 'Search' button
- 6. Navigate to the appropriate class number with the navigation arrows
- 7. In the *Defaults* section, specify which permissions you need the permission number(s) to override
  - a. Closed Class Overrides full capacity
  - b. Requisites Not Met Overrides pre-requisites and co-requisites
  - c. Consent Required Overrides department and/or instructor consent
  - d. Career Restriction Generally not used. For GRAD courses contact the School of Graduate Studies.

NOTE: Permission numbers do not override Permission Time Period (time conflicts).

- 8. In *Assign More Permissions* box, enter the number of permission numbers you want created (more can be created later, if needed)
- 9. Click 'Generate' button
- 10. Click **'Save'** button at the bottom of the page

## NOTE:

- Override options can be changed after a permission number is created.
- Permission numbers can only be used once.
- Additional permission numbers can be created at any time.